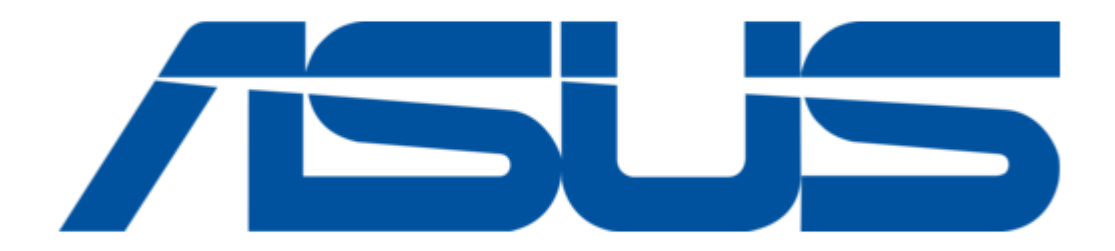

# Asus 4G-AC55U Quick Start Manual

Dual-band wireless-ac1200 Ite modem router

| 19 |  |  |
|----|--|--|
| 20 |  |  |
| 21 |  |  |
| 22 |  |  |
| 23 |  |  |
| 24 |  |  |
| 25 |  |  |
| 26 |  |  |
| 27 |  |  |
| 28 |  |  |
| 29 |  |  |
| 30 |  |  |
| 31 |  |  |
| 32 |  |  |
| 33 |  |  |
| 34 |  |  |
| 35 |  |  |
| 36 |  |  |
| 37 |  |  |
| 38 |  |  |
| 39 |  |  |
| 40 |  |  |
| 41 |  |  |
| 42 |  |  |
| 43 |  |  |
| 44 |  |  |
| 45 |  |  |
| 46 |  |  |
| 47 |  |  |
| 48 |  |  |
| 49 |  |  |
| 50 |  |  |
| 51 |  |  |
| 52 |  |  |
| 53 |  |  |
| 54 |  |  |
|    |  |  |

Table of Contents

•

Bookmarks

•

Quick Links Download this manual See also: User Manual, Quick Start Manual

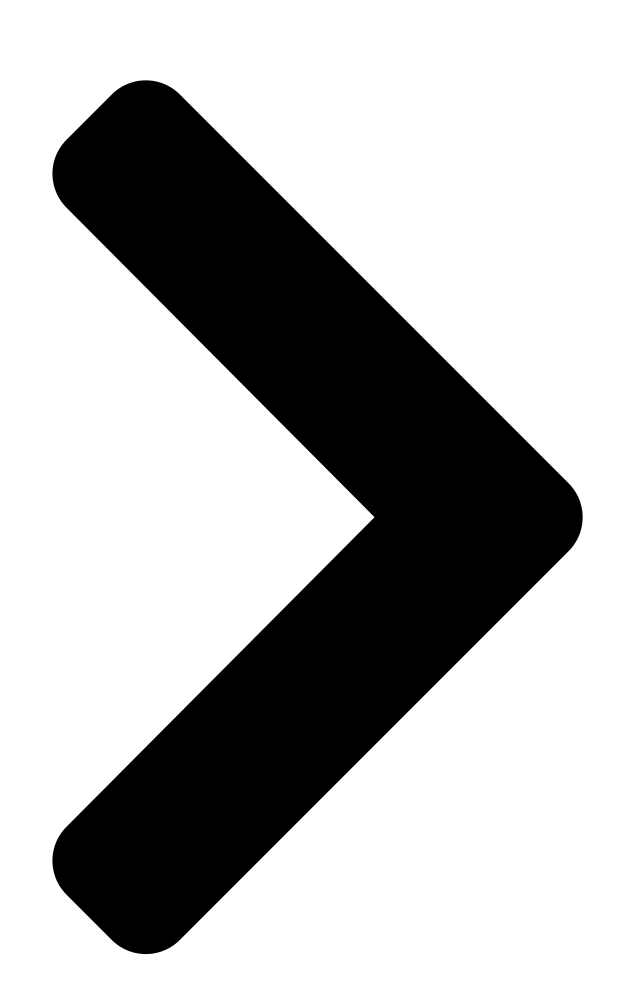

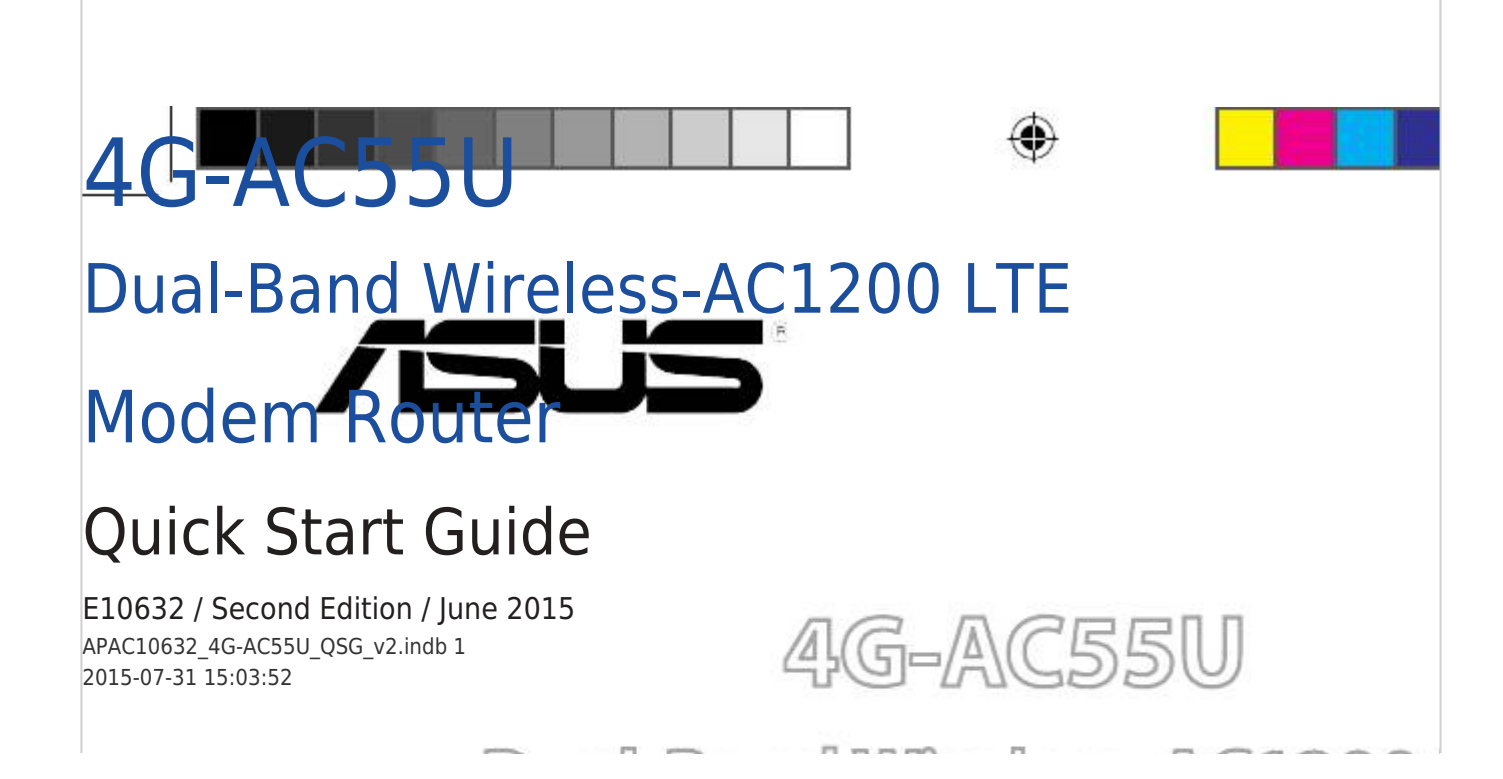

**Table of Contents** 

Next Page

# Related Manuals for Asus 4G-AC55U

Wireless Router Asus 4G-AC55U Quick Start Manual Dual-band wireless-ac1200 Ite modem router (181 pages) Wireless Router Asus 4G-AC55U User Manual Dual-band wireless-ac1200 lte modem router (140 pages) Network Router Asus 4G-N12 Quick Start Manual Mobile broadband wireless Ite router (50 pages) Network Router Asus 4G-AC53U Quick Start Manual Wireless-ac750 Ite modem router (52 pages) Network Router Asus 4G-AC53U Quick Start Manual (170 pages) Network Router Asus 4G-AC53U Quick Start Manual Wireless-ac750 Ite modem router (52 pages) Network Router Asus 4G-N12 B1 Quick Start Manual Wireless-n300 Ite modem router (148 pages) Network Router Asus 4G-AC68U User Manual Dual-band wireless-ac1900 Ite modem router (149 pages) Network Router Asus 4G-AX56 Quick Start Manual Dual band 4g Ite router (142 pages) Network Router Asus 4G-AC86U Quick Start Manual Wireless-ac2600 cat.12 lte router (143 pages) Network Router Asus RT-AX3000 V2 Quick Start Manual Ax3000 dual-band wi-fi router (2 pages) Network Router Asus DSL-AC68U User Manual Dual-band 802.11ac wi-fi adsl/vdsl modem router (70 pages) Network Router Asus RT-AX3000P User Manual Dual band wi-fi router (136 pages) Network Router Asus ROG Rapture GT-AX11000 User Manual Tri-band gaming router (182 pages) Network Router Asus TUF Gaming AX5400 Quick Start Manual Dual band wi-fi 6 router (48 pages) Network Router Asus RT-AX86U Quick Start Manual Wireless-ax5700 dual-band gigabit router (36 pages)

## Summary of Contents for Asus 4G-AC55U

#### Page 1: Modem Router

4G-AC55U Dual-Band Wireless-AC1200 LTE Modem Router Quick Start Guide E10632 / Second Edition / June 2015 APAC10632\_4G-AC55U\_QSG\_v2.indb 1 2015-07-31 15:03:52...

### Page 3: Package Contents

Package contents 4G-AC55U Wireless Router Network cable (RJ-45) Power adapter Quick Start Guide Support CD (User Manual) SIM adapter 2 x 3G/4G antennas NOTE: If any of the items is damaged or missing, contact your retailer. A quick look 1 2 3 4 5 6 7 8...

### Page 4: Installing Your Router

Installing your router 1. Prepare the setup requirements. To set up your wireless network, you need to meet the following requirements: • A mini SIM/USIM card with WCDMA and LTE subscription IMPORTANT! Ensure that your SIM/USIM card is subscribed to WCD- MA and LTE services. Contact your mobile service provider about these services.

<u>Page 5</u> 2. Set up your LTE wireless router. Wall Power Outlet Power Computer a. Install the two 3G/4G antennas. b. Insert the SIM/USIM card into the USIM card slot. When the SIM/USIM card is properly installed, the Mobile Broadband LED lights up and flashes slowly. c.

**Page 6** 1. Enable the Wi-Fi function on your wireless client for it to automatically scan for wireless networks. 2. Select the wireless network named "ASUS" or "ASUS\_5G", which is the default wireless network name (SSID) of ASUS wireless routers. NOTE: You can use either 3G/4G or wired connection for Internet access.

<u>Page 7</u> 3. Assign your router login name and password and click Next. You need this login name and password to log into 4G-AC55U to view or change the router settings. You can take note of your router login name and password for future use.

<u>Page 8</u> ASUS AiCloud app provides you with access to your data wherever and when- ever you have an Internet connection. It also allows you to access your ASUS WebStorage account via the AiCloud mobile app on your iOS or Android device, or via a web browser.

 Page 9
 4G-AC55U
 DDDDD
 DDDDD
 DDDDD
 DDDDD
 DDDDD
 DDDDD
 DDDDD
 DDDDD
 DDDDD
 DDDDD
 DDDDD
 DDDDD
 DDDDD
 DDDDD
 DDDDD
 DDDDD
 DDDDD
 DDDDD
 DDDDD
 DDDDD
 DDDDD
 DDDDD
 DDDDD
 DDDDD
 DDDDD
 DDDDD
 DDDDD
 DDDDD
 DDDDD
 DDDDD
 DDDDD
 DDDDD
 DDDDD
 DDDDD
 DDDDD
 DDDDD
 DDDDD
 DDDDD
 DDDDD
 DDDDD
 DDDDD
 DDDDD
 DDDDD
 DDDDD
 DDDDD
 DDDDD
 DDDDD
 DDDDD
 DDDDD
 DDDDD
 DDDDD
 DDDDD
 DDDDD
 DDDDD
 DDDDD
 DDDDD
 DDDDD
 DDDDD
 DDDDD
 DDDDD
 DDDDD
 DDDDD
 DDDDD
 DDDDD
 DDDDD
 DDDDD
 DDDDD
 DDDDD
 DDDDD
 DDDDD
 DDDDD
 DDDDD
 DDDDD
 DDDDD
 DDDDD
 DDDDD
 DDDDD
 DDDDD
 DDDDD
 DDDDD
 DDDDD
 DDDDD
 DDDDD
 DDDDD
 DDDDD
 DDDDD
 DDDDD
 DDDDD
 DDDDD
 DDDDD
 DDDDD
 DDDDD
 DDDD
 DDDDD

 Page 10
 Image 10
 Image 10
 Image 10
 Image 10
 Image 10
 Image 10
 Image 10
 Image 10
 Image 10
 Image 10
 Image 10
 Image 10
 Image 10
 Image 10
 Image 10
 Image 10
 Image 10
 Image 10
 Image 10
 Image 10
 Image 10
 Image 10
 Image 10
 Image 10
 Image 10
 Image 10
 Image 10
 Image 10
 Image 10
 Image 10
 Image 10
 Image 10
 Image 10
 Image 10
 Image 10
 Image 10
 Image 10
 Image 10
 Image 10
 Image 10
 Image 10
 Image 10
 Image 10
 Image 10
 Image 10
 Image 10
 Image 10
 Image 10
 Image 10
 Image 10
 Image 10
 Image 10
 Image 10
 Image 10
 Image 10
 Image 10
 Image 10
 Image 10
 Image 10
 Image 10
 Image 10
 Image 10
 Image 10
 Image 10
 Image 10
 Image 10
 Image 10
 Image 10
 Image 10
 Image 10
 Image 10
 Image 10
 Image 10
 Image 10
 Image 10
 Image 10
 Image 10

 Page 12
 Image 12
 Image 12
 Image 12
 Image 12
 Image 12
 Image 12
 Image 12
 Image 12
 Image 12
 Image 12
 Image 12
 Image 12
 Image 12
 Image 12
 Image 12
 Image 12
 Image 12
 Image 12
 Image 12
 Image 12
 Image 12
 Image 12
 Image 12
 Image 12
 Image 12
 Image 12
 Image 12
 Image 12
 Image 12
 Image 12
 Image 12
 Image 12
 Image 12
 Image 12
 Image 12
 Image 12
 Image 12
 Image 12
 Image 12
 Image 12
 Image 12
 Image 12
 Image 12
 Image 12
 Image 12
 Image 12
 Image 12
 Image 12
 Image 12
 Image 12
 Image 12
 Image 12
 Image 12
 Image 12
 Image 12
 Image 12
 Image 12
 Image 12
 Image 12
 Image 12
 Image 12
 Image 12
 Image 12
 Image 12
 Image 12
 Image 12
 Image 12
 Image 12
 Image 12
 Image 12
 Image 12
 Image 12
 Image 12
 Image 12
 Image 12
 Image 12
 Image 12

 Page 14
 ASUS WebStorage
 Image 1
 Image 1
 Image 1
 Image 1
 Image 1
 Image 1
 Image 1
 Image 1
 Image 1
 Image 1
 Image 1
 Image 1
 Image 1
 Image 1
 Image 1
 Image 1
 Image 1
 Image 1
 Image 1
 Image 1
 Image 1
 Image 1
 Image 1
 Image 1
 Image 1
 Image 1
 Image 1
 Image 1
 Image 1
 Image 1
 Image 1
 Image 1
 Image 1
 Image 1
 Image 1
 Image 1
 Image 1
 Image 1
 Image 1
 Image 1
 Image 1
 Image 1
 Image 1
 Image 1
 Image 1
 Image 1
 Image 1
 Image 1
 Image 1
 Image 1
 Image 1
 Image 1
 Image 1
 Image 1
 Image 1
 Image 1
 Image 1
 Image 1
 Image 1
 Image 1
 Image 1
 Image 1
 Image 1
 Image 1
 Image 1
 Image 1
 Image 1
 Image 1
 Image 1
 Image 1
 Image 1
 Image 1
 Image 1
 Image 1
 Image 1
 Image 1
 Image 1
 Image 1
 Image 1

 Page 15
 4G-AC55U
 COUND
 RJ-45
 COUND
 COUND
 COUND
 SIM
 COUND
 2 x 3G/4G
 COUND

 COUND
 COUND
 COUND
 COUND
 COUND
 SIM
 COUND
 2 x 3G/4G
 COUND

 COUND
 COUND
 COUND
 COUND
 COUND
 COUND
 SIM
 COUND
 2 x 3G/4G
 COUND
 COUND
 COUND
 COUND
 COUND
 COUND
 COUND
 COUND
 COUND
 COUND
 COUND
 COUND
 COUND
 COUND
 COUND
 COUND
 COUND
 COUND
 COUND
 COUND
 COUND
 COUND
 COUND
 COUND
 COUND
 COUND
 COUND
 COUND
 COUND
 COUND
 COUND
 COUND
 COUND
 COUND
 COUND
 COUND
 COUND
 COUND
 COUND
 COUND
 COUND
 COUND
 COUND
 COUND
 COUND
 COUND
 COUND
 COUND
 COUND
 COUND
 COUND
 COUND
 COUND
 COUND
 COUND
 COUND
 COUND

 Page 16
 Oppose
 Oppose
 Oppose
 Oppose
 Oppose
 Oppose
 Oppose
 Oppose
 Oppose
 Oppose
 Oppose
 Oppose
 Oppose
 Oppose
 Oppose
 Oppose
 Oppose
 Oppose
 Oppose
 Oppose
 Oppose
 Oppose
 Oppose
 Oppose
 Oppose
 Oppose
 Oppose
 Oppose
 Oppose
 Oppose
 Oppose
 Oppose
 Oppose
 Oppose
 Oppose
 Oppose
 Oppose
 Oppose
 Oppose
 Oppose
 Oppose
 Oppose
 Oppose
 Oppose
 Oppose
 Oppose
 Oppose
 Oppose
 Oppose
 Oppose
 Oppose
 Oppose
 Oppose
 Oppose
 Oppose
 Oppose
 Oppose
 Oppose
 Oppose
 Oppose
 Oppose
 Oppose
 Oppose
 Oppose
 Oppose
 Oppose
 Oppose
 Oppose
 Oppose
 Oppose
 Oppose
 Oppose
 Oppose
 Oppose
 Oppose
 Oppose
 Oppose
 Oppose
 Oppose
 Oppose
 Oppose
 Oppose
 Oppose
 Oppose

\_\_\_\_\_SIM / USIM \_\_\_\_\_\_

 Page 17
 2. [][]
 LTE []][]
 []]
 Wall Power Outlet Power []
 Computer a. []][]
 3G/4G

 []]
 b. []
 SIM / USIM []][]
 USIM []][][]
 SIM/USIM []][][][][]
 C. []][][][]
 C. []][][][][]
 C. []][][][][]
 C. []][][][][][]
 C. []][][][][][]]
 C. []][][][][][][][]]
 C. []][][][][][][][]]
 C. []][][][][][][][][]]
 C. []][][][][][][][][]]
 C. [][][][][][][][]]
 C. []][][][][][][][]]
 C. [][][][][][][][]]
 C. [][][][][][][][]]
 C. [][][][][][][]]
 C. [][][][][][][]]
 C. [][][][][][]]
 C. [][][][][][]]
 C. [][][][][][]]
 C. [][][][][][]]
 C. [][][][][]]
 C. [][][][][]]
 C. [][][][][]]
 C. [][][][][]]
 C. [][][][][]]
 C. [][][][]
 C. [][][][]]
 C. [][][][]
 C. [][][]
 C. [][][]
 C. [][][]
 C. [][][]
 C. [][][]
 C. [][][]
 C. [][][]
 C. [][][]
 C. [][][]
 C. [][][]
 C. [][][]
 C. [][][]
 C. [][][]
 C. [][][]
 C. [][][]
 C. [][][]
 C. [][][]
 C. [][][]
 C. [][][]
 C. [][][]
 C. [][][]
 C. [][][]
 C. [][][]
 C. [][][]
 C. [][][]
 C. [][][]
 C. [][][]
 C. [][][]
 C. [][][]
 C. [][][]
 C. [][]
 C. [][]

 Page 18
 Image 18
 Image 18
 Image 18
 Image 18
 Image 18
 Image 18
 Image 18
 Image 18
 Image 18
 Image 18
 Image 18
 Image 18
 Image 18
 Image 18
 Image 18
 Image 18
 Image 18
 Image 18
 Image 18
 Image 18
 Image 18
 Image 18
 Image 18
 Image 18
 Image 18
 Image 18
 Image 18
 Image 18
 Image 18
 Image 18
 Image 18
 Image 18
 Image 18
 Image 18
 Image 18
 Image 18
 Image 18
 Image 18
 Image 18
 Image 18
 Image 18
 Image 18
 Image 18
 Image 18
 Image 18
 Image 18
 Image 18
 Image 18
 Image 18
 Image 18
 Image 18
 Image 18
 Image 18
 Image 18
 Image 18
 Image 18
 Image 18
 Image 18
 Image 18
 Image 18
 Image 18
 Image 18
 Image 18
 Image 18
 Image 18
 Image 18
 Image 18
 Image 18
 Image 18
 Image 18
 Image 18
 Image 18
 Image 18
 Image 18
 Image 18
 Image 18
 Image 18

 Page 20
 ASUS WebStorage []]
 []]
 AiCloud
 1.
 []]
 []]
 []]
 []]
 []]
 []]
 []]
 []]
 []]
 []]
 []]
 []]
 []]
 []]
 []]
 []]
 []]
 []]
 []]
 []]
 []]
 []]
 []]
 []]
 []]
 []]
 []]
 []]
 []]
 []]
 []]
 []]
 []]
 []]
 []]
 []]
 []]
 []]
 []]
 []]
 []]
 []]
 []]
 []]
 []]
 []]
 []]
 []]
 []]
 []]
 []]
 []]
 []]
 []]
 []]
 []]
 []]
 []]
 []]
 []]
 []]
 []]
 []]
 []]
 []]
 []]
 []]
 []]
 []]
 []]
 []]
 []]
 []]
 []]
 []]
 []]
 []]
 []]
 []]
 []]
 []]
 []]
 []]
 []]
 []]
 []]
 []]
 []]
 []]
 []]
 []]
 []]
 []]
 []]
 []]
 []]
 []]
 []]
 []]
 []]
 <

#### Page 21: Isi Kemasan

CD Dukungan (Panduan Pengguna) Adapter SIM Antena 2 x 3G/4G NOTE: If any of the items is damaged or missing, contact your retailer. Tampilan 4G-AC55U 1 2 3 4 5 6 7 8 9 10 13 14 15 16 LED kekuatan sinyal...

Page 22 Memasang router 1. Menyiapkan persyaratan pengaturan. Untuk mengkonfigurasi jaringan nirkabel, Anda harus memenuhi persyaratan berikut: • Kartu SIM/USIM mini dengan langganan WCDMA dan LTE PENTING! Pastikan kartu SIM/USIM Anda telah berlangganan layanan WCDMA dan LTE. Hubungi penyedia layanan seluler Anda tentang layanan tersebut. PERHATIAN! Gunakan hanya kartu SIM/USIM standar pada router Anda.

Page 23 2. Mengkonfigurasi router nirkabel LTE. Wall Power Outlet Power Computer a. Memasang dua antena 3G/4G. b. Masukkan kartu SIM/USIM ke slot kartu USIM. Bila kartu SIM/USIM dipasang dengan benar, LED Broadband Seluler menyala dan berkedip lambat. c. Pasang adaptor AC router ke port DC-IN, lalu sambungkan ke stopkontak. d.

Page 24 Untuk menyambung ke jaringan nirkabel secara manual: 1. Aktifkan fungsi Wi-Fi pada klien nirkabel untuk memindai jaringan nirkabel secara otomatis. 2. Pilih jaringan nirkabel "ASUS" atau "ASUS\_5G", yang merupakan nama jarin- gan nirkabel default (SSID) router nirkabel ASUS. CATATAN: Anda dapat menggunakan sambungan 3G/4G atau berka- bel untuk akses Internet.

Page 25 3. Tetapkan nama dan sandi login router, lalu klik Next (Berikutnya). Anda akan memerlukan nama dan sandi login ini untuk log in ke 4G-AC55U agar dapat melihat atau mengubah pengaturan router. Anda dapat mencatat nama dan sandi login router untuk penggunaan berikutnya.

Page 26 AiCloud Aplikasi ASUS AiCloud memberikan Anda akses ke data di manapun dan kapan- pun Anda memiliki sambungan Internet. Aplikasi ini juga memungkinkan Anda mengakses account ASUS WebStorage melalui aplikasi perangkat bergerak AiCloud di perangkat iOS maupun Android, atau melalui browser web. Untuk menginstal AiCloud: 1. Pastikan versi firmware router adalah yang terkini dan mendukung AiCloud. 2. Download aplikasi AiCloud dari Google Play atau App Store. 3. Instal perangkat penyimpanan USB ke router. Lihat bagian Panduan Ring- kas untuk lokasi port USB.

Page 27 CD Sokongan (Manual Pengguna) Penyesuai SIM 2 x Antena 3G/4G NOTA: Jika manamana daripada item ini rosak atau hilang, hubungi penjual anda. Melihat sepintas Lalu 4G-AC55U anda 1 2 3 4 5 6 7 8 9 10 13 14 15 16 LED kekuatan...

Page 28 Memasang penghala anda 1. Sediakan keperluan persediaan. Untuk menyediakan rangkaian wayarles anda, anda perlu memenuhi keperlu- an-keperluan berikut: • Satu kad SIM/USIM mini dengan langganan WCDMA dan LTE PENTING! Pastikan bahawa kad SIM/USIM

anda dilanggan ke perkhid- matan WCDMA dan LTE. Hubungi pembekal perkhidmatan mudah alih anda mengenai perkhidmatan-perkhidmatan ini. AWAS! Gunakan hanya kad SIM/USIM standard pada penghala anda. Menggunakan bentuk kad SIM yang berbeza, seperti kad SIM mikro atau nano, boleh merosakkan penghala anda.

Page 29 2. Sediakan penghala wayarles LTE anda. Wall Power Outlet Power Computer a. Pasang dua antena 3G/4G. b. Masukkan kad SIM/USIM ke dalam slot kad USIM. Apabila kad SIM/USIM dipasang dengan betul, LED Jalur Lebar Mudah Alih menyala dan berkelip dengan perlahan. c.

<u>Page 30</u> Untuk menyambung secara manual ke rangkaian wayarles: 1. D ayakan fungsi Wi-Fi pada klien wayarles anda untuk ia mengimbas rang- kaian wayarles secara automatik. 2. Pilih rangkaian wayarles bernama "ASUS" atau "ASUS\_5G", iaitu nama rang- kaian wayarles lalai (SSID) bagi penghala wayarles ASUS. NOTA: Anda boleh menggunakan sambungan 3G/4G atau berwayar untuk akses Internet.

Page 31 3. Berikan nama log masuk dan kata laluan untuk penghala anda dan klik Next (Seterusnya). Anda akan memerlukan nama log masuk dan kata laluan untuk log masuk ke dalam 4G-AC55U untuk melihat atau menukar tetapan penghala. Anda boleh mengambil nama log masuk dan kata laluan penghala anda untuk kegunaan masa depan.

<u>Page 32</u> AiCloud Aplikasi ASUS AiCloud memberikan anda akses ke data anda di mana dan bila-bila anda mempunyai sambungan Internet. Ia juga membolehkan anda un- tuk mengakses akaun ASUS WebStorage anda melalui aplikasi model AiCloud pada peranti iOS atau Android anda, atau melalui penyemak imbas web.

 Page 33
 O
 O
 O
 O
 O
 O
 O
 O
 O
 O
 O
 O
 O
 O
 O
 O
 O
 O
 O
 O
 O
 O
 O
 O
 O
 O
 O
 O
 O
 O
 O
 O
 O
 O
 O
 O
 O
 O
 O
 O
 O
 O
 O
 O
 O
 O
 O
 O
 O
 O
 O
 O
 O
 O
 O
 O
 O
 O
 O
 O
 O
 O
 O
 O
 O
 O
 O
 O
 O
 O
 O
 O
 O
 O
 O
 O
 O
 O
 O
 O
 O
 O
 O
 O
 O
 O
 O
 O
 O
 O
 O
 O
 O
 O
 O
 O
 O
 O
 O
 O
 O
 O
 O
 O
 O
 O
 O
 O
 O
 O
 O
 O
 O
 O
 O
 O
 O
 O</

### Page 38: Google Play

Page <u>39</u> کابل شبکه آداپتور برق راهنمای شروع سریع سی دی )RJ-روتر بی سیم )AC55U 45محتویات بسته 4 <u>Page 39</u> کاربر 4 2 آنتن در صورتی که هر یک از اقالم آسیب دیده اند یا G/3Gپشتیبان (دفترچه راهنمای آداپتور سیم کارت )کاربر 4 ...وجود ندارند، با فروشنده خود...

Page 40 نصب روتر .1. الزامات راه اندازی را آماده کنید :برای راه اندازی شبکه بی سیم خود، الزم است الزامات Page 40 در مشترک USIM و اشتراک LTE زیر را برآورده کنید در WCDMA و WCDMA و USIM زیر را برآورده کنید می مای WCDMA و USIM دارای USIM در سیم کارت/کارت .باشد.

Page 41 خود را راه اندازی کنید. 2 Wall Power Outlet Power Computer . روتر بی سیم LTE خود را راه اندازی کنید. 4 سیم کارت/کارت باند پهن USIM را در شکاف سیم کارت USIMدو آنتن / قرار دهید. وقتی سیم کارت G/3Gکنید کارت .به... USIM به درستی نصب شده است، چراغ LEDهمراه روشن می شود و

<u>Page 42</u> روی سرویس گیرنده بی سیم خود را برای اسکن کردن خودکار شبکه های Wi-Fi عملکرد .بی سیم فعال ASUS (شبکه بی سیم پیش ASUS (

...فرض )SSIDروترهای بی سیم

Page 43 توجه: اگر . را وارد کنید و QIS به طور خودکار راه اندازی نشد، در نوار نشانی http://192.168.1.1 یا Page 43 (بعدی) کنید به روتر خود نام کاربری و رمز عبور Next (بعدی) کلیک http://router.asus.comمرورگر را دوباره تازه سازی کنید ....

ASUS AiCloud به شما امکان می دهد در هر کجا و در هر زمان که اتصال اینترنت وجود AiCloud <u>Page 44</u> AiCloud برنامه دارد، به داده هایتان دسترسی داشته باشید. همچنین به شما امکان می دهد از طریق برنامه همراه خودتان.... ASUS در دستگاه iOS یا Android یا از طریق مرورگر وب به حساب WebStorage

Page 45 Các món đóng gói Router không dây 4G-AC55U Cáp mạng (RJ-45) Adapter nguồn Tờ hướng dẫn khởi động nhanh Đĩa CD hỗ trợ (Sổ hướng dẫn Bộ chuyển đổi SIM sử dụng) 2 ăng-ten 3G/4G LƯU Ý: Nếu có bất kỳ phụ kiện nào bị hỏng hoặc thiếu, hãy liên hệ với cửa hàng bán lẻ...

Page 46 Lắp đặt router 1. Chuẩn bị các yêu cầu thiết lập. Để thiết lập mạng không dây, bạn cần đáp ứng các yêu cầu sau: • Một thẻ mini SIM/USIM có thuê bao dịch vụ WCDMA và LTE QUAN TRỌNG! Đảm bảo thẻ SIM/USIM của bạn đã được thuê bao các dịch vụ...

Page 47 2. Thiết lập router không dây LTE. Wall Power Outlet Power Computer a. Lắp đặt hai ăng-ten 3G/4G. b. Lắp thẻ SIM/USIM vào khe cắm thẻ USIM. Khi lắp đúng thẻ SIM/USIM, đèn LED băng thông di động sẽ sáng lên và nhấp nháy chậm. c.

Page 48 1. B ật chức năng Wi-Fi trên máy khách không dây của bạn để nó tự động dò tìm các mạng không dây 2. Chọn mạng không dây có tên "ASUS" hoặc "ASUS\_5G", vốn là tên mạng không dây mặc định (SSID) của các router không dây ASUS. LƯU Ý: Bạn có thể sử dụng kết nối 3G/4G hoặc có dây để truy cập internet.

Page 49 2. Bật trình duyệt web như Internet Explorer, Firefox, Google Chrome hoặc Safari. LƯU Ý: Nếu QIS không tự khởi động, nhập http://192.168.1.1 hoặc http://router.asus.com vào thanh địa chỉ và nạp lại trình duyệt. 3. Gán tên đăng nhập và mật khẩu rồi nhấp Next (Kế tiếp). Bạn cần có tên đăng nhập và mật khẩu này để đăng nhập vào 4G-AC55U nhằm xem hoặc đổi cài đặt router. Bạn có thể ghi nhớ tên đăng nhập và mật khẩu router để...

Page 50 AiCloud Ứng dụng ASUS AiCloud cho phép bạn truy cập dữ liệu mọi lúc mọi nơi nếu có kết nối internet. Nó cũng cho phép bạn truy cập tài khoản ASUS WebStorage qua ứng dụng di động AiCloud trên thiết bị iOS hoặc Android, hoặc qua trình duyệt web.

<u>Page 51</u> Prohibition of Co-location This device and its antenna(s) must not be co-located or operating in conjunction with any other antenna or transmitter. CE Mark Warning This is a Class B product, in a domestic environment, this product may cause radio interference, in which case the user may be required to take adequate measures.

#### Page 52: Networks Global Hotline Information

Czech Republic 00420-596766888 08:00-17:00 Mon-Fri Switzerland-German 0041-848111010 09:00-18:00 Mon-Fri Switzerland-French 0041-848111014 09:00-18:00 Mon-Fri Switzerland-Italian 0041-848111012 09:00-18:00 Mon-Fri United Kingdom +44-1442265548 09:00-17:00 Mon-Fri Ireland 0035-31890719918 09:00-17:00 Mon-Fri Russia and CIS 008-800-100-ASUS 09:00-18:00 Mon-Fri Ukraine 0038-0445457727 09:00-18:00 Mon-Fri APAC10632\_4G-AC55U\_QSG\_v2.indb 52 2015-07-31 15:04:11...

Page 53 Region Country Hotline Numbers Service Hours Australia 1300-278788 09:00-18:00 Mon-Fri New Zealand 0800-278788 09:00-18:00 Mon-Fri 09:00-18:00 Mon-Fri 0800-1232787 09:00-17:00 Sat-Sun Japan 09:00-18:00 Mon-Fri 0081-473905630 (Non-Toll Free) 09:00-17:00 Sat-Sun Korea 0082-215666868 09:30-17:00 Mon-Fri Thailand 0066-24011717 09:00-18:00 Mon-Fri 1800-8525201 0065-64157917 11:00-19:00 Mon-Fri Asia-Pacific Singapore 0065-67203835...

Page 54 Serbia 00381-112070677 09:00-17:00 Mon-Fri Slovenia 00368-59045400 08:00-16:00 Mon-Fri 00368-59045401 Estonia 00372-6671796 09:00-18:00 Mon-Fri Latvia 00371-67408838 09:00-18:00 Mon-Fri Lithuania-Kaunas 00370-37329000 09:00-18:00 Mon-Fri Lithuania-Vilnius 00370-522101160 09:00-18:00 Mon-Fri NOTE: For more information, visit the ASUS support site at: http://support.asus.com APAC10632\_4G-AC55U\_QSG\_v2.indb 54 2015-07-31 15:04:11...